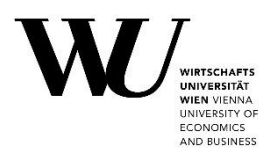

## Leitfaden Thesis Management

Bei Fragen können Sie sich an studentsupport@wu.ac.at wenden.

Schritt 1 Gehen Sie auf die Seite myWU <u>https://bach.wu.ac.at/mywu/</u> und loggen Sie sich mit Ihrem WU Account ein.

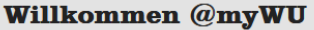

Mit deinem <u>WU Account</u> oder <u>WUniverse</u> einloggen für den Zugriff auf alle Applikationen.

Noch kein Studierender? Starte deine WU Online Voranmeldung mit dem Erzeugen eines neuen WUniverse Accounts.

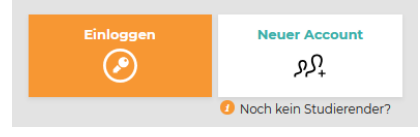

## Schritt 2 Klicken Sie oben rechts auf das Menü Symbol mit den drei Strichen.

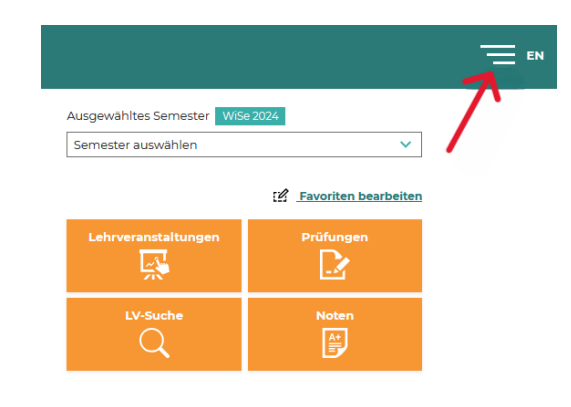

Schritt 3 Klicken Sie dort unter Mein Arbeitsplatz auf Thesis Management.

| Moin Arboitenlatz   | × |
|---------------------|---|
| Wielin Arbeitsplätz |   |
| 옷 Profil            |   |
| Thesis Management   |   |

**Schritt 4** Eine Abschlussarbeit ist hier sichtbar, sofern Sie <u>diese in der</u> <u>Betreuungsdatenbank angelegt haben</u> und sich <u>der\*die</u> <u>Studierende</u> erstmals im <u>Thesis Management eingeloggt</u> hat.

> *Hinweis*: Falls die Arbeit von **zwei oder mehr Personen gemeinsam verfasst wurde**, dann lädt nur ein\*e Verfasser\*in die Arbeit hoch und gibt die Mitverfasser\*innen an.

| ∭<br>∭ander             | n   ausloggen                             |         |                               |                              |               |                         |         |        |
|-------------------------|-------------------------------------------|---------|-------------------------------|------------------------------|---------------|-------------------------|---------|--------|
| < Thesis Management     |                                           |         |                               |                              |               |                         |         |        |
| <b>Freigabe</b><br>Alle |                                           | ~       |                               |                              |               |                         |         |        |
| 1 Ergebnis(se) g        | Ergebnis(se) gefunden Suche nach Name/MNR |         |                               |                              |               |                         |         |        |
| Matrikelnum             | Zuname 🛓                                  | Vorname | Titel (Original)              | Titel (Englisch)             | Тур           | Status                  | Plagiat | Überei |
| 12345678                | Mustermann                                | Max     | <u>Titel der Masterarbeit</u> | Title of the Masters' Thesis | MA            | Plagiatscheck verfügbar | ja      | n/a    |
|                         |                                           |         |                               |                              | Zeilen pro Se | ite 10 🔻 1-1 von 1      | I< <    | > >    |

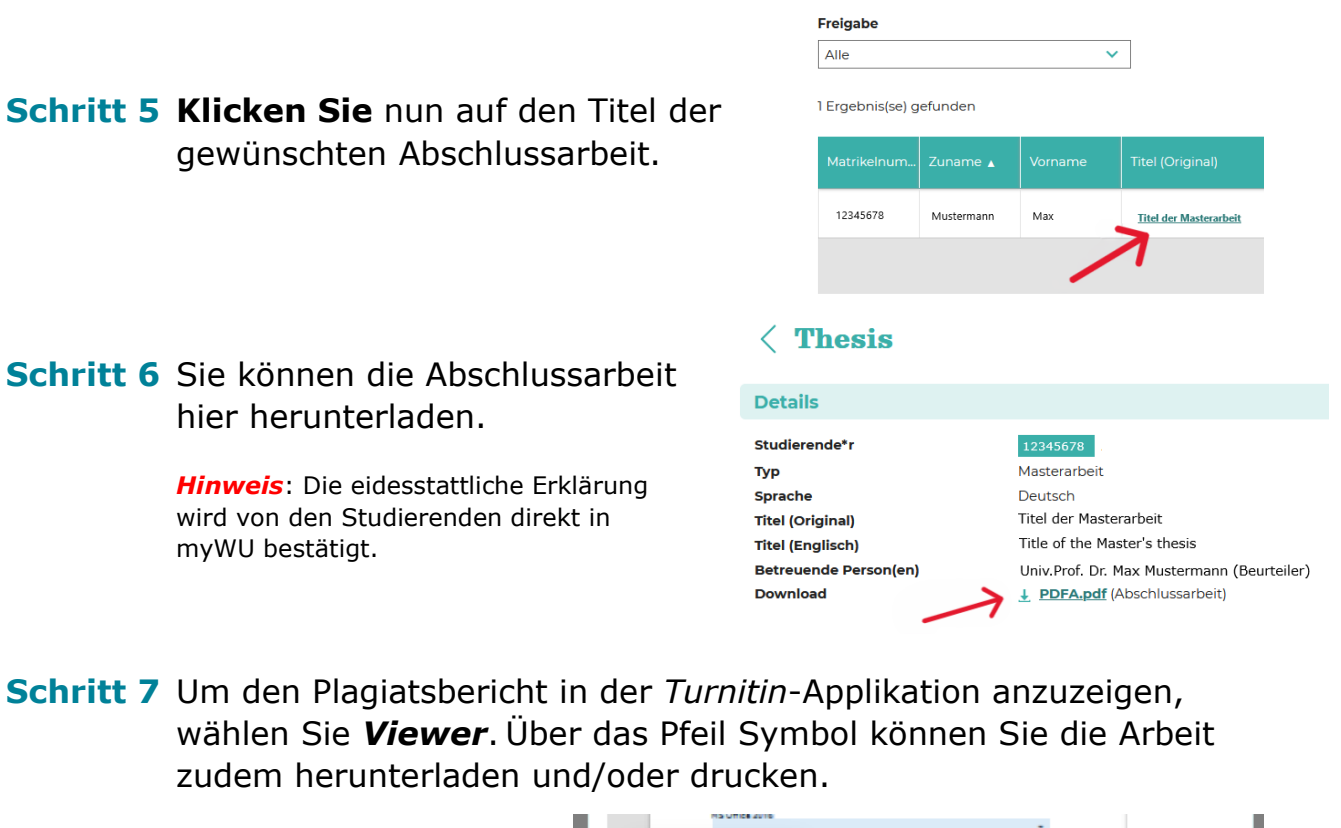

< Thesis Management

| Plagiatsbericht <ul> <li>Der Plagiatsreport ist erfolgreic</li> </ul> | h erstellt worden. | Herunterladen                |  |  |  |
|-----------------------------------------------------------------------|--------------------|------------------------------|--|--|--|
| VIEWER                                                                | 94 %               | Drucken                      |  |  |  |
|                                                                       |                    | Freigeben 🔨 🔍 Seite 1 von 21 |  |  |  |

Schritt 8 Mit Klick auf *Freigeben* wird der Plagiatscheck als unbedenklich bestätigt und die Arbeit für die Beurteilung freigegeben.

Falls die Arbeit durch die\*den Studierende\*n überarbeitet werden muss, können Sie mit Klick auf **Zur Überarbeitung zurückreichen** die Arbeit der\*dem Studierenden zurückreichen. Der\*die Studierende kann nun eine neue Version hochladen. Sie müssen hierzu eine Begründung abgeben.

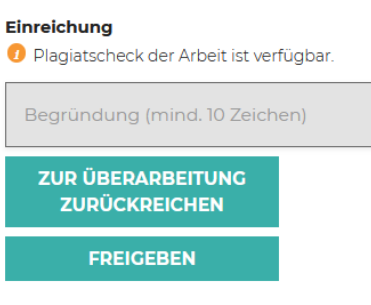

Die Beurteilung der Abschlussarbeit findet wie gewohnt nach Freigabe des Plagiatschecks in der <u>Betreuungsdatenbank</u> statt.

Wenn es mehrere Versionen einer Arbeit gibt, können Sie diese in der *Historie* einsehen.

| Historie |                        |                |               |                         |  |  |  |
|----------|------------------------|----------------|---------------|-------------------------|--|--|--|
| Version  | Titel (Original)       | eingereicht am | archiviert am | Grund für Überarbeitung |  |  |  |
| 1        | Titel der Masterarbeit | 12.11.2024     | 12.11.2024    |                         |  |  |  |
| 2        | Titel der Masterarbeit | n/a            | n/a           | n/a                     |  |  |  |